# 國立成功大學「星火成焰培育計畫」

兼任助理研究津貼請領流程說明表

★注意事項:

- 同學可先詢問指導教授是否同意授權補助經費到同學帳號,由同學自行使用經費管理系統按月申請 兼任助理津貼。
- 2. 如指導教授不同意授權,可請指導教授或老師委託之助理協助按月申請兼任助理津貼。

|            |                                           | - <del>/</del> |       |
|------------|-------------------------------------------|----------------|-------|
|            | ~ ~ ~ ~ ~ ~ ~ ~ ~ ~ ~ ~ ~ ~ ~ ~ ~ ~ ~     | <ສຸ/ ເ         |       |
| 授權說明       |                                           |                |       |
| 單位/計畫內部經費  | <b></b><br>毂<br>報<br>支<br>授<br>權          |                |       |
| ▼單位主管/計畫主持 | 诗人欲將經費交由 <b>代理人</b> 協助管理( <mark>操作</mark> | ≣說明)           |       |
| 授權來源       | 授權身分別                                     | 權限說明 可授權       | 討象 代號 |
| 單位主管 代理    | 人 單位全部經費報支、再授權他人:                         | 報支 教職員         | A1    |
| 計畫主持人 代理   | 人 主持人全部經費報支、再授權他,                         | 人報支 教職員、       | 學生 A2 |
| ▶單位主管/計畫主打 | 寺人/代理人欲更 <b>細分多位</b> 報支人員(操(              | 乍說明)           |       |

一、 經費系統授權步驟:

授權的方式有兩種:1.請求授權、 2.單位主管/計畫主持人主動授權

1. 請求授權

同學登入經費管理系統,選擇【預算與授權】>【請求授權】功能;點選「填寫申請單」,輸入完後點 選「提出申請」;確認送出後系統會寄送 email 至主管/主持人/代理人的信箱,主管/主持人/代理人可 以不用登入系統,直接點擊信中連結進行審核。

| 國立成功大學<br>National Chang Kung Unive | ,<br>請求授權-選擇要申請的                                 | 頁算與授權▼       | 個人服務▼           |    |               |      |
|-------------------------------------|--------------------------------------------------|--------------|-----------------|----|---------------|------|
| 首頁 > 預算與授權 > 授林                     | <ul> <li>有關申請授權相關問題,</li> <li>向誰提出申請?</li> </ul> | 請参考「授權說明」。   | 類型或項日           | ~  |               | ✓ 登出 |
| 填寫申請單                               |                                                  | 下一步(填        | 寫申請事由與聯絡資訊)     | 劉閉 |               |      |
| 主持人/單位<br>第一頁 上一頁 下一頁 最後            | 목RILIYE 1 (2017년)<br>                            | フル<br>頁 總計0筆 | ひんひと / 前月平日年8月時 | 1  | <b>√</b> 權截止日 | 審核狀態 |

- 2. 計畫主持人主動授權
- 老師系統登入後,切換至主持人/代理人身分後,選擇【預算與授權】>【授權他人】功能點選「新增授權」,輸入被授權者身分:學生,輸入學生學號或姓名,授權身分選擇:計畫預算報支人員,會計編號:「D111-F1704 全校型國立成功大學星火成焰培育計畫」,授權截止日期:1111231。
- 授權設定後點選「確定」,出現「存檔成功!」訊息即完成授權。(若勾選「僅可檢視 / 編輯其登打的請購單」,被授權者就只能檢視/編輯自己打的請購單,若沒勾選,被授權者可檢視/編輯授權計畫全部的請購

| <del>₩₩₩₩₩₩₩₩₩₩₩₩₩₩₩₩₩₩₩₩₩₩₩₩₩₩₩₩₩₩₩₩₩₩₩₩</del> | 新增授權                  | ×                                      | 40  |      |       |
|-------------------------------------------------|-----------------------|----------------------------------------|-----|------|-------|
| 被授權者證號 被授權                                      | 被授權者身分 <mark>*</mark> | <ul> <li>●教職員</li> <li>○學生</li> </ul>  | E   | 建立日期 | 審核狀態  |
|                                                 | 被授權者*                 | 請輸入識別證號或姓名                             |     |      |       |
|                                                 |                       | 請先輸入證號或姓名進行查詢                          |     |      |       |
|                                                 |                       | ◉代理人(完整授權)                             |     |      |       |
|                                                 |                       | 〇計畫預算報支人員-全部計畫                         | 111 |      |       |
|                                                 | 授權身分*                 | 〇計畫預算報支人員-指定計畫(請於下方選擇會計編號)             | 111 |      |       |
|                                                 |                       | ※若選擇「代理人」,被授權者具有全部經費報支、再授權他人報<br>支的權限。 |     |      |       |
| ///////////////////////////////////////         |                       | □不設期限                                  | 11  |      |       |
| CARANA CARA                                     | 授權截止日期*               | 1071107                                | 4   |      | ·// > |
| 3-頁【上-頁】[7-頁】<br>【書                             |                       |                                        | 11  |      |       |
| <del>╋╋╋╋</del>                                 |                       | 確定取消                                   | 11  |      |       |

#### 二、研究津貼申請步驟

※請注意:只有兼任人員聘案系統完成**聘案申請(結案)**,才可從經費管理系統連動聘案資料。

如指導教授同意並完成經費授權,同學可以自己的成功入口系統帳密登入;如未授權,需以指導教授帳密登入。

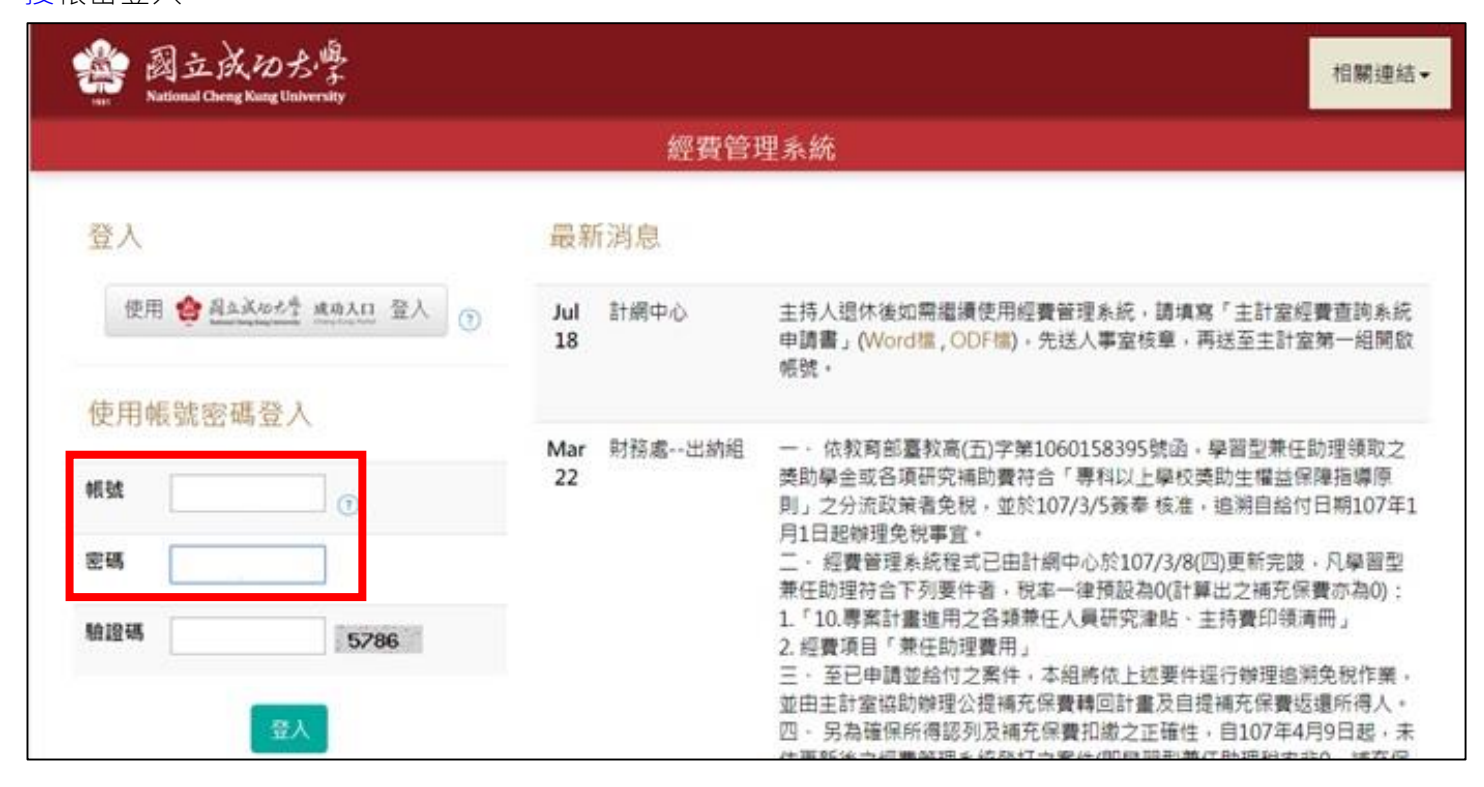

### 2. 選取人事經費(丙式)下「主持人費、兼任助理」。

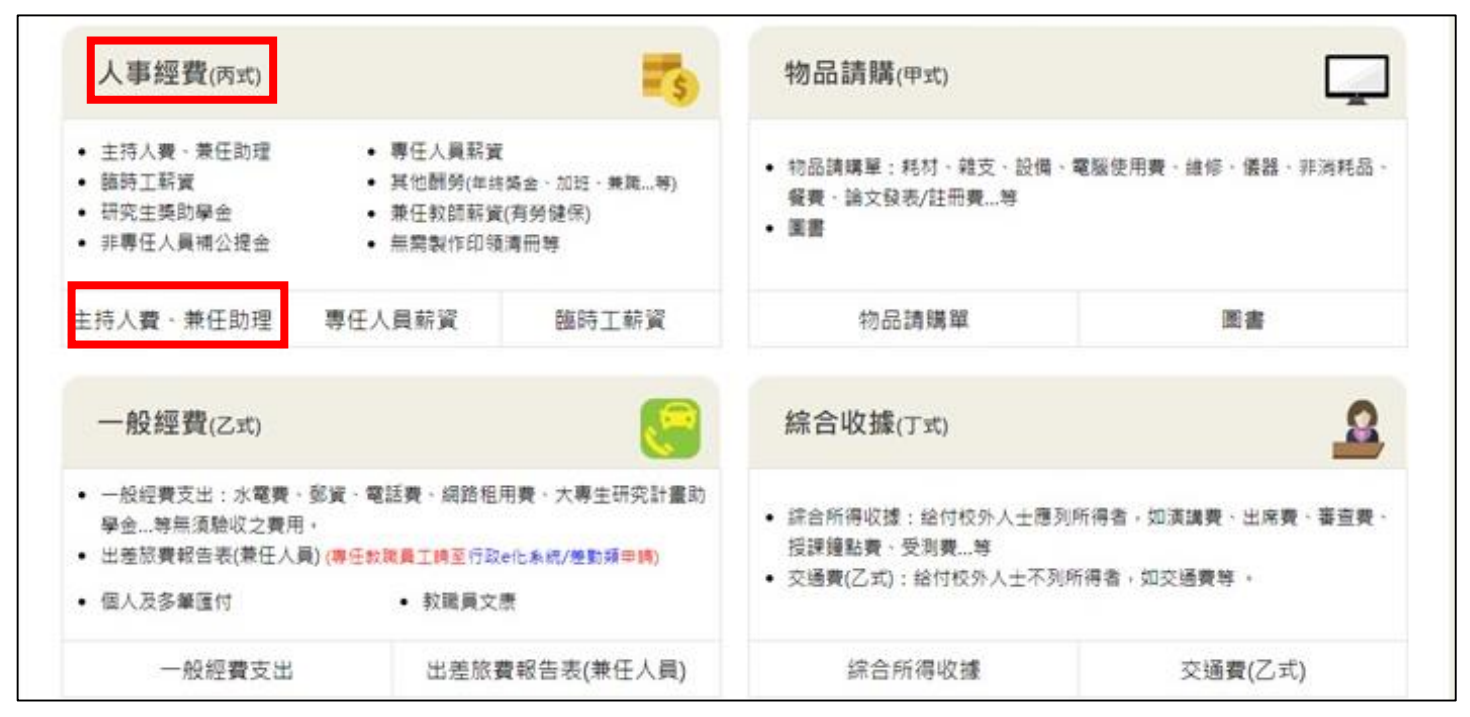

#### 3.點選「新增請購單」。

| ·頁 > 人事經費 > 主持人費、兼任助理[10][12] 測試帳號 計畫主持人(測試帳號) · 登出                                                      |     |          |      |      |                                             |   |  |  |   |  |  |
|----------------------------------------------------------------------------------------------------|-----|----------|------|------|---------------------------------------------|---|--|--|---|--|--|
|                                                                                                    | _   |          | 隱藏查詢 | 條件設定 | <u>ــــــــــــــــــــــــــــــــــــ</u> |   |  |  |   |  |  |
| 會計年度                                                                                                    | · ] | 大於等於(>=) |      |      | 10                                          | 4 |  |  | × |  |  |
| 單號                                                                                                    | ·   | 相等(=)    |      | •    |                                             |   |  |  | x |  |  |
| 請選填查詢項目 T 相等(=) T 請先挑選查詢項目 X                                                                             |     |          |      |      |                                             |   |  |  |   |  |  |
| 查詢 清除                                                                                                    |     |          |      |      |                                             |   |  |  |   |  |  |
| 新增請購單 基本資料維護                                                                                             |     |          |      |      |                                             |   |  |  |   |  |  |
| 會計<br>年度     單號     會計編號     用途說明     身分別     申請人     承辦人     金額     申請日期     印領<br>清冊     和貼憑證     主計室審 |     |          |      |      |                                             |   |  |  |   |  |  |
| 第一頁 上一頁 下一頁 最後一頁 目前第 ▼ 頁 共0頁 總計0筆                                                                        |     |          |      |      |                                             |   |  |  |   |  |  |

4.點選經費來源設定,會計編號「D111-F1704(全校型-國立成功大學星火成焰培育計畫)」,預算科目

| <b>斪</b> 増請購單      |                                                                                |                                      |                                             | E                                   |
|--------------------|--------------------------------------------------------------------------------|--------------------------------------|---------------------------------------------|-------------------------------------|
|                    |                                                                                |                                      |                                             | 😢 電話諮詢                              |
| 單號                 | (新增完成系統自動編號)                                                                   | 資料維護                                 | 簡巧玳                                         |                                     |
| 經費來源               | 計畫案預算                                                                          | 申請日期                                 | 1110706                                     |                                     |
| 單別                 | 人事經費支出                                                                         |                                      |                                             |                                     |
| 經費來源*              | 經費來源設定<br>• 會計年度:111<br>• 經費單位:1700 研發處<br>• 會計編號:D111-F1704(<br>• 預算科目:業務費補助學 | 全校型-國立成功大學星火成%<br><sup>退</sup> 生相關費用 | <b>谷培育計畫</b> )                              |                                     |
| <u>暫付款沖轉</u> *     | ○是 <b>◎</b> 否                                                                  |                                      |                                             |                                     |
| 申請人 <mark>*</mark> | 選擇                                                                             | 聯絡電話*                                |                                             |                                     |
| 聯絡email*           | 2                                                                              | ※聯絡電話、聯絡emai<br>請勿亂填寫。 (預設為目         | 為出納組與貴單位聯絡轉帳成功!<br> 請人的聯絡資料,若 <u>基本資料維 </u> | 與否與通知領取支票使用,<br><u>謹</u> 中有輸入會自動帶出) |
| 用途說明*              | 星火成焰培育計畫-7月份研究津                                                                | 貼(王小明)                               |                                             |                                     |
| 備註                 | ※此欄位請勿與「用途說明」重複。                                                               |                                      |                                             |                                     |
| 受領事由*              | 薪資                                                                             |                                      |                                             | 選擇                                  |
| 身分別*               | 主持人、計畫案學習型兼任助理                                                                 | ຢ(無勞健保) ❤                            |                                             |                                     |
|                    |                                                                                | 存檔 關閉                                |                                             |                                     |

「業務費—補助學生相關費用」。申請人、連絡電話及聯絡 email 填寫登入者資料(同學或教授)。

- 用途說明:填寫「星火成焰培育計畫-〇月份研究津貼(王小明)」,月份寫當月申請月份,姓名寫獲 補助同學。
- 受領事由:選擇「薪資」。
- 身分別:選擇「主持人、計畫案學習型兼任助理(無勞健保)」,點選存檔。

| 新增請購單               |                                                                               |                              |                                          | ×                                     |
|---------------------|-------------------------------------------------------------------------------|------------------------------|------------------------------------------|---------------------------------------|
|                     |                                                                               |                              |                                          | 😢 電話諮詢                                |
| 單號                  | (新增完成系統自動編號)                                                                  | 資料維護                         | 簡巧玳                                      |                                       |
| 經費來源                | 計畫案預算                                                                         | 申請日期                         | 1110706                                  |                                       |
| 單別                  | 人事經費支出                                                                        |                              |                                          |                                       |
| 經費來源*               | 經費來源設定<br>• 會計年度:111<br>• 經費單位:1700 研發處<br>• 會計編號:D111-F1704(<br>• 預算科目:業務費補助 | 全校型-國立成功大學星火成焰<br>學生相關費用     | 6培育計畫)                                   |                                       |
| <u>暫付款沖轉</u> *      | O是 <b>●</b> 否                                                                 |                              |                                          |                                       |
| 申請人 <sup>*</sup>    | 選擇                                                                            | 聯絡電話*                        | 5                                        |                                       |
| 聯絡email*            | Z                                                                             | ※聯絡電話、聯絡email<br>請勿亂填寫。(預設為申 | 為出納組與貴單位聯絡轉帳成功<br>請人的聯絡資料,若 <u>基本資料維</u> | ]與否與通知領取支票使用,<br><u> 謹</u> 中有輸入會自動帶出) |
| 用途說明 <b>*</b>       | 星火成焰培育計畫-7月份研究演                                                               | ₱貼 <b>(</b> 王小明)             |                                          |                                       |
| 備註                  | ※此欄位請勿與「用途說明」重複                                                               |                              |                                          |                                       |
| 受領事由 <mark>*</mark> | 薪資                                                                            |                              |                                          | 選擇                                    |
| 身分別 <mark>*</mark>  | 主持人、計畫案學習型兼任助理                                                                | 里(無勞健保) ✔                    |                                          |                                       |
|                     |                                                                               | 存檔 關閉                        |                                          |                                       |
|                     |                                                                               |                              |                                          |                                       |

5.存檔成功後下方會出現明細編輯畫面,請點選「新增明細」,會另外跳出視窗。

| NAM WE CITE                       | un  |     | Accort@mail.neka | cou.cv |        |     |    |    |     |   |      |    |
|-----------------------------------|-----|-----|------------------|--------|--------|-----|----|----|-----|---|------|----|
| 用途說明                              | 月   |     | 計畫主持人            |        |        |     |    |    |     |   |      |    |
| 備註                                |     |     |                  |        |        |     |    |    |     |   |      |    |
| 受領事由                              | ŧ   |     | 計畫主持人            |        |        |     |    |    |     |   |      |    |
| 身分別 主持人、計畫案學習型兼任助理(無勞健保)          |     |     |                  |        |        |     |    |    |     |   |      |    |
|                                   |     |     |                  |        |        |     |    |    |     |   |      |    |
|                                   |     | -   |                  |        |        |     |    |    |     |   |      |    |
| -                                 |     |     |                  |        |        |     |    |    |     |   |      |    |
| 「新江理日                             | 均利出 |     |                  |        |        |     |    |    |     |   |      |    |
|                                   |     |     |                  |        |        |     |    |    |     |   |      | 18 |
| F                                 | 宮號▼ | 姓名  | 經費項目             | 請款工作   | 請款工作   | 次數  | 薪別 | 缶  | 月支給 | 標 | 稅率類別 | 应  |
|                                   |     | - H |                  | 期間(起)  | 期間(迄)  |     |    | ÷. | 2   |   |      | 別  |
|                                   |     |     |                  |        |        |     |    |    |     |   |      |    |
|                                   |     |     |                  |        |        |     |    |    |     |   |      |    |
|                                   |     |     |                  |        |        |     |    |    |     |   |      |    |
|                                   |     |     |                  |        |        |     |    |    |     |   |      |    |
|                                   |     |     |                  |        |        |     |    |    |     |   |      |    |
| •                                 |     |     |                  |        |        |     |    |    |     |   |      | •  |
| 第一頁 上一頁 严一頁 最後一頁 目前第 ▼ 頁 共0頁 總計0筆 |     |     |                  |        |        |     |    |    |     |   |      |    |
|                                   |     |     |                  |        |        |     |    |    |     |   |      |    |
|                                   |     |     |                  | 關閉視音   | 都並產生印領 | じ着冊 | 關閉 |    |     |   |      |    |
|                                   |     |     |                  |        |        |     |    |    |     |   |      |    |

- 點選姓名欄位「選擇」,會出現受領人的選擇視窗(資料來源為「兼任人員聘案系統」),滑鼠點兩下或反白後點選「確定」選擇人員。(兼任人員聘案系統如未完成<u>聘案申請(未結案)</u>,無法連動聘案資料。)
- 選擇完姓名後相關欄位會自動帶出預設值,請確認資料。
- 請款工作期間起訖:你要請領的月份(一次只能選擇一個月,可選擇兩次請領兩個月份)
- 稅率類別及稅率:不要更動,依系統帶出的資料即可。
- 支給標準:金額依核定函核訂之<mark>每月</mark>研究津貼額度,點選「確定新增」。

|   | 可再工行人               |                      | 1 - 101 - 101 |
|---|---------------------|----------------------|---------------|
| 4 | 新增明細                |                      | ×             |
| 2 | 姓名*                 | 選擇                   |               |
| 2 | 經費項目                | (選擇姓名後系統自動產生)        |               |
| 2 | 請款工作期間(起)*          | 1051201              |               |
| 2 | 請款工作期間(迄)*          | 1051231              |               |
| 8 | 稅率類別 <mark>*</mark> | 居住者(凡在台全年度將住滿183天) ▼ |               |
| 名 | 稅率 <b>*</b>         | 5% •                 |               |
| 8 | 支給標準*               |                      |               |
|   |                     | 確定新增關閉               |               |

6.點選「關閉視窗並產生印領清冊」。

| 新增             | 新增明細 修改明細 刪除明細                        |     |        |               |               |     |    |     |    |          |                        |             |
|----------------|---------------------------------------|-----|--------|---------------|---------------|-----|----|-----|----|----------|------------------------|-------------|
|                | 序號▼                                   | 姓名  | 經費項目   | 請款工作<br>期間(起) | 請款工作<br>期間(迄) | 次數  | 薪別 | 年   | 月  | 支給標<br>準 | 稅率類別                   | 税<br>率<br>別 |
| 1              | 1                                     | 王大名 | 兼任助理費用 | 1051201       | 1051231       | 1.0 | 月  | 105 | 12 | 5,000    | 居住者(凡在台全年度將<br>住滿183天) | 5%          |
| <<br>第一        | 第一頁 上一頁 1 下一頁 最後一頁 目前第 1 ∨ 頁 共1頁 總計1筆 |     |        |               |               |     |    |     |    |          |                        |             |
| 關閉視窗並產生印領清冊 關閉 |                                       |     |        |               |               |     |    |     |    |          |                        |             |

| 受 | 領事       | 由    | : ,              | 薪貨          | i                 |                |     |                  |     | Ŀ             | 國立       | 成功              | 忕        | 學  |          |           |          |    |    |             |            |                        |               |
|---|----------|------|------------------|-------------|-------------------|----------------|-----|------------------|-----|---------------|----------|-----------------|----------|----|----------|-----------|----------|----|----|-------------|------------|------------------------|---------------|
| 用 | 途說       | 明    | : ;              | 10.<br>用 3  | 專說明               | 案;<br>月        | 計   | 畫道               | 生月  | 1之各           | 類素       | 美任,             | 人員       | 夏石 | 开究       | 津見        | いま       | 持  | 費  | 印領法         | <b>膏</b> Η | 毋<br>(第1∕1]            | T)            |
| 單 | 位系       | 所    | : ;              | 計師          | 中心                | 2              |     |                  | 申;  | 請人:》          | 則試棒      | 長號              | Ì        | 色络 | 電言       | £ : 61    | 000      |    |    | 單號:(        | 10         | 15 ) 3668              | 54            |
|   | 研究<br>津贴 | 5,   | 00               | 0           | <b>勞健(</b><br>(公) | <del>ا ا</del> | 0   | 離職儲<br>金(公)      | 0   | 補充保險<br>費(公)  | 96       | 请               | 领金<br>總計 |    | 5,       | 096       |          |    | ф  | 會計編發<br>請日期 | ŧ:<br>:    | A98765432<br>105/12/03 | 21<br>3       |
|   | 實領<br>金額 | 5,   | 00               | 0           | 勞健(<br>(全部        | #<br>0         | 0   | 離城館<br>金(全<br>部) | 0   | 補充保險<br>費(全部) | 96       | 积               | 纐        |    | 0        | 限制性<br>存款 | 96       | 1  | 合計 |             | 5, (       | 96                     |               |
|   | 序號       |      | 姓                | 名           |                   | 經              | 費   | 項目               |     | 請款工作          | 起迄       | 次數              | 翿        | IJ | 支援       | 標準        | (公補充的    | 激費 | 請  | 款金額         |            |                        |               |
| _ |          | 身分   | ))))))<br>[[1]]] | 的化/<br>10小器 | 稅<br>)            | 郵局             | 局   | 說-輕號             |     | 期間(年月<br>年月日  | 8-<br>3) | <b>支薪</b><br>年月 | 稅別       | IJ | 移        | 額         | (自)補充得   | 激費 | Ţ  | 領金額         |            |                        |               |
|   | (1)      | Ŧ    | 大                | 名           |                   | 兼任             | E助  | 理費用              | I   | 105/12        | 2/01     | 1               | 月朝       | 薪  |          | 5,000     |          | 96 |    | 5,096       | 本調         | F度將在台住:<br>陸辦人簽章以      | 滿183天<br> 示負責 |
| _ | A        | 1999 | 99               | ****        | 12                | 2345           | 79- | -11111           | 111 | 105/12        | /30      | 105.12          | 5%       | 6  |          | 0         |          | 0  |    | 5,000       |            |                        |               |
| [ |          |      | _                |             |                   |                | _   |                  |     |               |          |                 |          | _  |          | 5 000     |          | 06 |    | 5.0         | 06         |                        |               |
|   |          |      |                  |             |                   |                |     | 合言               | ł   |               |          |                 |          |    | <u> </u> | 5,000     | <b>'</b> | 90 | -  | ə, u        | 90         |                        |               |
|   |          |      |                  |             |                   |                |     |                  |     |               |          |                 |          |    |          | 0         | )        | 0  |    | 5, 0        | 00         |                        |               |

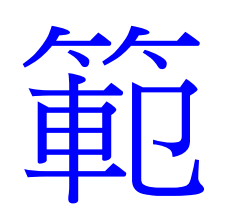

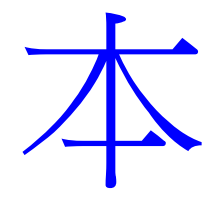

| 經手人 | 計畫主持人 | 單位主管 | 人事單位 | 出納組 | 主計室 | 主計室主任                                                          | 校長                                                          |
|-----|-------|------|------|-----|-----|----------------------------------------------------------------|-------------------------------------------------------------|
|     |       |      |      |     |     | 依「支出憑證應應要點<br>」第九點第二項規定:<br>主計室主任已在傳展上<br>為負責之表示者,憑證<br>上得免黃章。 | 依「支出應體處理要點<br>」第九點第二項規定:<br>校長已在得原上為負責<br>之表示者,應證上導免<br>簽章。 |

請注意:以上會核單位請依順序會核,且送往正確會核單位,以免遺失或耽誤時效。

## 7.跳出黏貼憑證小視窗,點選「是,現在新增」。

| 11111111111111      | 博職                                     | 置誇條件設定▲  |            | 111111   | 11/1        |
|---------------------|----------------------------------------|----------|------------|----------|-------------|
| 會計年度                | 大於每於(>=)                               |          |            | ×        |             |
| 单就 •                | 相﨑(=)                                  | 11/1     |            | X        |             |
| 請選項查购項目             | 相剪(=)                                  |          | 請先挑組查論項目   | ×        |             |
|                     | 訊息通知                                   |          | ×          |          |             |
| 新增調講單 檢視/編輯請講單      | 此請購單尚未新增黏則                             | よ憑證 · 是否 | 要現在新增?     |          |             |
| 會計 單號 會計編號<br>年度 單號 |                                        | ✓ 是 ·    | 現在新增 否 4日期 | 8686751B | 主計室<br>審核狀態 |
| 1                   | 11-11-11-1-1-1-1-1-1-1-1-1-1-1-1-1-1-1 | -        |            | [新增]     | 申請中         |

8.依系統自動帶出資料,點選「存檔並產生黏貼憑證」即可。

| 新增黏貼慿證                                                                  |                             |                                   | ×       |  |  |  |  |  |  |  |  |  |  |  |
|-------------------------------------------------------------------------|-----------------------------|-----------------------------------|---------|--|--|--|--|--|--|--|--|--|--|--|
|                                                                         |                             |                                   | 😢 電話諮詢  |  |  |  |  |  |  |  |  |  |  |  |
| 年度                                                                      | 105                         | 單號                                | 169638  |  |  |  |  |  |  |  |  |  |  |  |
| 資料維護                                                                    | 測試帳號                        | 系所                                | 資訊系統發展組 |  |  |  |  |  |  |  |  |  |  |  |
| 會計編號                                                                    | A987654321                  | 預算科目                              | 人事費     |  |  |  |  |  |  |  |  |  |  |  |
| 申請總金額                                                                   | 50096                       | 50096                             |         |  |  |  |  |  |  |  |  |  |  |  |
| 馮證種類                                                                    | ○甲式(請購) ○乙式(一般              | ◎甲式(請購) ◎乙式(一般) ◎丙式(人事) ◎丁式(綜合收據) |         |  |  |  |  |  |  |  |  |  |  |  |
| 用途說明                                                                    | 計畫主持人                       |                                   |         |  |  |  |  |  |  |  |  |  |  |  |
| 支款種類* ○支付廠商 ○已墊付 ○其他1 ◎其他2 ○其他3 其他2:本選項為人事經費之支款,請出納組依原始憑證(通常為印領清冊)付受款人。 |                             |                                   |         |  |  |  |  |  |  |  |  |  |  |  |
| 其他說明                                                                    | 請出納組依原始憑證付到                 | 請出納組依原始憑證付受款人                     |         |  |  |  |  |  |  |  |  |  |  |  |
| <u>轉帳說明</u><br>集結成冊報帳                                                   | ◎是 ⊛否                       |                                   |         |  |  |  |  |  |  |  |  |  |  |  |
| 日前班辺                                                                    | 长生今節                        |                                   |         |  |  |  |  |  |  |  |  |  |  |  |
| 口 肋 爪 加<br>傳票編號                                                         | 修 座 亚 額<br>傳 票 日 期<br>存 檔 立 | 拉產生黏貼憑證 開閉                        | 付款日期    |  |  |  |  |  |  |  |  |  |  |  |

存檔成功後,請下載並列印點點憑證。

|                                             |                                          | 人事經費專用                                                      |                                                                                          |    |
|---------------------------------------------|------------------------------------------|-------------------------------------------------------------|------------------------------------------------------------------------------------------|----|
|                                             |                                          | 装訂線_                                                        |                                                                                          |    |
|                                             |                                          |                                                             |                                                                                          |    |
| 資訊系統發 6040<br>居組                            | 或                                        | 立成功大學                                                       | ( 105 ) 169638*                                                                          |    |
|                                             | <u>(丙式</u> )                             | 黏貼憑證」                                                       | 月 紙                                                                                      |    |
| 馮諮编號                                        | <b>袹 </b>                                | 全 類                                                         | 用 涂及 說 明                                                                                 |    |
| <u>人気</u> 102 0月 305<br>全                   | 款合计 5,000<br>制性存款 96                     | .386 UM                                                     | A987654321 科技部<br>測試計畫<br>小車畫 潮程#####                                                    |    |
|                                             |                                          |                                                             | 入事員 (別は私政党)に<br>計畫主持人                                                                    |    |
| 傳票編號                                        |                                          | 5,096                                                       | 其 他                                                                                      |    |
|                                             |                                          |                                                             |                                                                                          |    |
| ↑<br><i>← 可供黏貼範屬</i><br>↓                   | 憑 證 粘 貼<br>(合約等附件 (『印領清冊<br>請訂於背面) 清貼於虛線 | 5 上 方 對 齊 虛<br>H <sub>a</sub> 以外 个 (『印<br>部份, 核章<br>内) ↓ 提蓋 | 線 个<br><sup>1</sup> 領清冊』因已有<br>, 粘貼時, 請上 <b>可供點贴範圍 →</b> <u></u><br>過核 <sup>寛</sup> 列) ↓ | 佔质 |
| 申請單位: 賣氣系統發展<br>會計編號: A987654;<br>吳政霖 99002 | * -* 0000 人事                             | 經費單據清算                                                      | 105 支字第 169638 號                                                                         |    |
| 員工姓名                                        | 摘                                        | 要                                                           | 用 途及 說 明                                                                                 |    |
|                                             |                                          |                                                             | A987654321 科技部                                                                           |    |
|                                             |                                          |                                                             | 人事費                                                                                      |    |
| (清單內容                                       | ,請詳見黏貼所附之『印念                             | <i>預清冊』。</i> )                                              | 計畫主持人                                                                                    |    |
|                                             |                                          |                                                             |                                                                                          |    |
|                                             |                                          |                                                             |                                                                                          |    |
|                                             |                                          |                                                             |                                                                                          |    |
|                                             |                                          |                                                             |                                                                                          |    |
|                                             |                                          |                                                             |                                                                                          |    |
| 승 하                                         | 0                                        |                                                             |                                                                                          |    |

9.最後「印領清冊」貼上「黏貼憑證用紙」黏貼處,送至相關單位核章。

- A. 經手人:同學,助理,指導教授皆可。
- B. 計畫主持人:指導教授。
- C. 單位主管: 系所單位主管(系主任)。
- D. 校長/授權代簽人: 系所單位主管

(工學院及醫學院所屬系所請一併加蓋院長章(未核章主計室會退件))

★★★系所/學院核章後請先送研發處計管組,如非親跑,請於送件公文上備註★★★

| 受領事由:薪資 國立成功大學     |          |                                     |               |                  |                 |               |                 |        |             |       |    |           |              |      |                              |       |         |                |               |
|--------------------|----------|-------------------------------------|---------------|------------------|-----------------|---------------|-----------------|--------|-------------|-------|----|-----------|--------------|------|------------------------------|-------|---------|----------------|---------------|
| 用                  | 途說       | <i>10.</i><br>19:用途                 | 專案言<br>說明     | 十畫道              | ŧ,Ħ             | 月之各           | 類兼              | を任り    | 人員          | 研     | F究 | 津見        | ţ、           | 主夫   | 費                            | 印領法   | 青册<br>( | 第1/1           | 頁)            |
| 뿌                  | 位系       | 所:計網                                | 中心            |                  | 申               | 請人:3          | 则試剂             | 長號     | 連           | 絡     | 电話 | ÷ : 61    | 000          |      |                              | 單號:(  | 105     | ) 366          | 854           |
|                    | 研究<br>津贴 | 究 5,000 勞健保 0 離職階<br>(公) 0 輸職階 ((公) |               | 0                | 補充保險<br>費(公) 96 |               | 6 请领金<br>额總計    |        | 1金<br>5,096 |       |    |           | 會計編到<br>申請日期 |      | 洗: A987654321<br>: 105/12/03 |       | 21<br>3 |                |               |
|                    | 實領<br>金額 | 5,000                               | 勞健保<br>(全部) 0 | 離滅館<br>金(全<br>部) | 0               | 補充保險<br>費(全部) | 96              | 稅      | 颖           | 0     |    | 限制性<br>存款 | 9            | 96   | 合計                           |       | 5, 096  |                |               |
| -                  | 序號       | 姓名                                  | 經費            | 項目               |                 | 請款工作<br>期間(年月 | <b>起</b> 迄<br>日 | 次數     | 薪別          |       | 支給 | 標準        | (公補)         | 充保驗了 | は請                           | 家金額   |         |                |               |
| 身分置守死/税<br>器編號(外器) |          | 党 郵局局                               | 局局號-艇號        |                  | 年月日)            |               | 支薪<br>年月        | 稅別     | 1           | 税額 (自 |    | (自)補:     | 1)補充保驗費      |      | 領金額                          |       |         |                |               |
| _                  | (1)      | 王大名                                 | 兼任即           | 助理費用             |                 | 105/12        | /01             | 1      | 月瀬          | 芹     |    | 5,000     |              | 96   | 6                            | 5,096 | 本年度     | [將在台伯<br>辦人簽章] | 滿183天<br>以示負責 |
|                    | A        | 199999****                          | 123457        | 9-11111          | 11              | 105/12        | /30             | 105.12 | 5%          | 6     |    | 0         |              | (    | )                            | 5,000 |         |                |               |
| [                  |          |                                     |               | A:               | +               |               |                 |        |             |       |    | 5, 000    |              | 9    | 6                            | 5, 0  | )96     |                |               |
|                    |          |                                     |               | -10° - 4         |                 |               |                 |        |             |       | 0  |           |              | 0    |                              | 5, 0  | 000     |                |               |

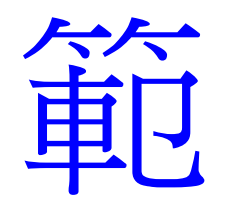

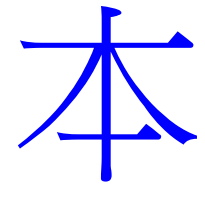

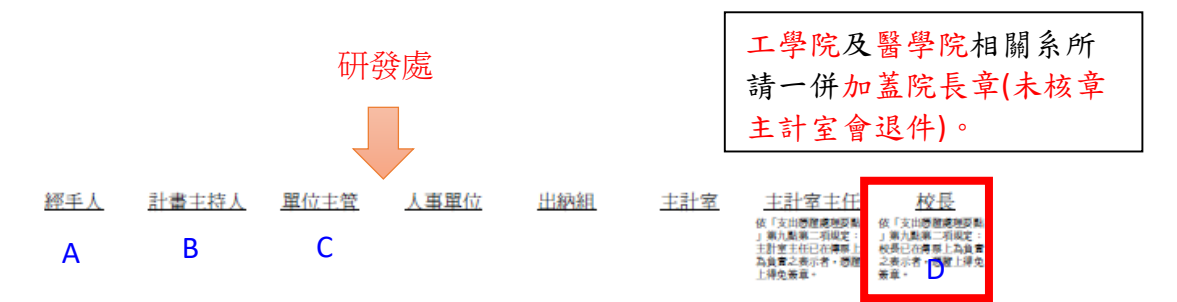